# >edtime >edpep

NEUIGKEITEN OKTOBER 2019 VERSION 2.35

#### Neuigkeiten Oktober 2019

### >edtime >edpep

PERSONAL > MITARBEITER > KONTEN > ZEITKONTO > EINSTELLUNGEN

### **WÖCHENTLICHE PAUSCHALITÄT IM ZEITKONTO**

Mit dem Gehalt abgegoltene Mehrarbeit können Sie im Zeitkonto mittels der Funktion "Pauschalität" hinterlegen. Sie können die Pauschalitäten entweder im Zeitkonto des einzelnen Mitarbeiters einstellen oder über die Stapelverarbeitung Beschäftigungsdaten für mehrere Mitarbeiter in einer Ansicht durchführen.

#### WICHTIG:

Die Funktion steht ausschließlich für Gehaltsempfänger zur Verfügung.

#### Zwei Einstellungen zur Wahl

#### Monatliche Pauschalität

Mit Durchführung des Monatsabschlusses werden die entsprechenden Stunden von den gesamten Überstunden des Monats abgezogen.

#### **NEU - Wöchentliche Pauschalität**

Mit dieser Einstellung wird die Mehrarbeit in einer Woche betrachtet. Mit Erreichen des Wochensolls wird die darüber hinaus erarbeitete Mehrzeit im Rahmen der pauschal enthaltenen Mehrarbeit automatisch dem Zeitkonto abgezogen. Die Mehrzeit über die wöchentliche Pauschalität hinaus wird wie gewohnt dem Zeitkonto gutgeschrieben. Die Korrektur wird genau der Woche zugeordnet, in der der Abzug auf Grund der Pauschalität erfolgt ist. Die Wochenpauschalität steht nur bei Mitarbeitern mit einem Wochensoll zur Verfügung.

| Einstellungen                                                                                                    |        | rung zum Arbeitszeitkonto                                                                                                    |          |
|----------------------------------------------------------------------------------------------------|--------|----------------------------------------------------------------------------------------------------|----------|
|                                                                                                    |        | Info 🗸                                                                                                    |          |
| KONTOTYP <sup>*</sup><br>O KURZZEITKONTO ①<br>O LANGZEITKONTO                                                                                                    |        |                                                                                                    |          |
| ZUSCHLÄGE IN ÜBERZEITEN BETRACHT                                                                                                    | EN (j) |                                                                                                    |          |
| <ul> <li>PAUSCHALITÄT / GRENZBETRACHTUNG</li> <li>Monatliche Pauschalität ①</li> <li>Wöchentliche Pauschalität ①</li> <li>Grenzbetrachtung ①</li> <li>MAX. SALDO AUF DEM ZEITKONTO</li> <li>WARNUNG (ALS EREIGNIS) ①</li> <li>KAPPUNG ①</li> <li>GENEHMIGUNG ①</li> </ul> |        | <ul> <li>Stunden sind innerhalb des SOLLs abgegolten</li> <li>Feiertage sind davon ausgenommen ()</li> <li>De load Vorlage</li> <li>Aktivieren Sie diese Einstellung,<br/>wenn erarbeitete Überstunden an<br/>einem Feiertag durch die Pauschali-<br/>tät nicht abgezogen werden sollen.<br/>Bei "keine Feiertagsbewertung"<br/>greift diese Einstellung nicht.</li> </ul> |          |
| KOMPLETTE KAPPUNG ()     KAPPUNG MIT GENEHMIGUNG ()                                                                                                    |        | <ul> <li>Bei jedem Ein- und Ausstempeln</li> <li>Einmalig</li> </ul>                                                                                                    |          |
| <u>.</u>                                                                                                    |        |                                                                                                    | ( Decist |
|                                                                                                    |        | × Abbrechen                                                                                                    | Speiche  |

#### PERSONAL > MITARBEITER > KONTEN > ZEITKONTO

#### DIE VERSCHIEDENEN ANSICHTEN DER PAUSCHALITÄT IM ZEITKONTO

Eine detaillierte Darstellung der Korrekturbuchungen und Abzüge der mit der Pauschalität abgegoltenen Mehrarbeit sehen Sie in der erweiterten Detailansicht im Zeitkonto: Klicken Sie hierzu im Zeitkonto auf das Detail-Icon ® in dem Monat, den Sie genauer betrachten möchten. Sie sehen die täglichen Mehr- oder Minderzeiten des Mitarbeiters. Abgezogene Zeiten durch die Pauschalität sind jeweils wochenweise in der gleichen Zeile zu sehen. Zurück gelangen Sie über den Button "Monatsansicht".

| Konto aktiv seit 01.06.2019 | 9        |                    |           |                |               |                      | / Einstellunge   | en 🔒 Druck       | œn              |   |  |  |
|-----------------------------|----------|--------------------|-----------|----------------|---------------|----------------------|------------------|------------------|-----------------|---|--|--|
| Monat                       |          | Übertrag<br>(Std.) | АТ<br>(Т) | SOLL<br>(Std.) | IST<br>(Std.) | Auszahlung<br>(Std.) | Zugang<br>(Std.) | Abgang<br>(Std.) | Saldo<br>(Std.) |   |  |  |
| Juni                        | $\sim$   | 0:00               | 20        | 160:00         | 163:36        | 0:00                 | +3:36            | -7:20            | -3:44           | ۲ |  |  |
| Juli                        | $\sim$   | -3:44              | 23        | 184:00         | 191:12        | 0:00                 | +7:12            | -6:19            | -2:5            | ۲ |  |  |
| Mehr-/Minderzeiten au       | us Buchu | ingen              |           |                |               |                      | +7:12            |                  |                 |   |  |  |
| Pauschalität KW 28          |          |                    | -4:00     |                |               |                      |                  |                  |                 |   |  |  |
| Pauschalität KW 29          |          |                    |           |                |               |                      |                  | -0:25            |                 |   |  |  |
| Pauschalität KW 31 🥤        |          |                    |           |                |               |                      |                  | -1:54            |                 |   |  |  |
| August                      | ~        | -2:51              | 22        | 176:00         | 181:52        | 0:00                 | +5:52            | -4:42            | -1:41           | ۲ |  |  |
| Mehr-/Minderzeiten au       | is Buchu | ungen              |           |                |               |                      | +5:52            |                  |                 |   |  |  |
| Pauschalität KW 31 🥤        |          | Di                 | 01        |                | 1 11000       |                      |                  | -2:06            |                 |   |  |  |
| Pauschalität KW 32          |          | Die                | Stunden   | der Pau        | schalitat     |                      | -1:00            |                  |                 |   |  |  |
| Pauschalität KW 33          |          | 1                  | imme      | r in dem       | Monat, ir     | 1                    |                  | -0:16            |                 |   |  |  |
| Pauschalität KW 34          |          |                    | de        | m sie an       | fallen        |                      |                  | -0:30            |                 |   |  |  |
| Pauschalität KW 35          |          |                    | uc        |                | idireit.      |                      |                  | -0:50            |                 |   |  |  |
| September                   | $\sim$   | -1:41              | 21        | 168:00         | 0:00          | 0:00                 | +170:00          | -168:00          | 0:19            | ۲ |  |  |
| Oktober                     | $\sim$   | 0.19               | 23        | 184.00         | 0.00          | 0.00                 | +30.00           | -32.00           | -1:41           | 6 |  |  |

#### **★** EXPERTENWISSEN:

### Wie erfolgt die Betrachtung in einer Woche mit einem Monatswechsel?

Über den Monatswechsel werden die Korrekturen durch die Pauschalität abgegrenzt: Die an den Wochentagen bis zum Monatswechsel in der Pauschalität geleistete Mehrarbeit wird im laufenden Monat berücksichtigt. Damit ist der korrekte Monatsabschluss gewährleistet. Mehrarbeit der Wochentage nach dem Monatswechsel werden als Korrektur dem neuen Monat zugeordnet. Diese werden erst beim Abschluss des neuen Monats berücksichtigt.

Konatsansicht ADDrucken

Pausch

Keine Arbeitszeiten erfasst

Summe

|                       |       |       | +7:12 | _   | In der | In den Deteilinformationen kön |       |       |        |  |  |  |
|-----------------------|-------|-------|-------|-----|--------|--------------------------------|-------|-------|--------|--|--|--|
|                       | -3:44 | -3:44 |       |     |        |                                |       |       |        |  |  |  |
| Abgang (Std.) Summe ( |       |       |       | d.) | 191:12 | 184:00                         | 7:12  | -6:19 | 0:53 🛈 |  |  |  |
|                       |       |       |       |     | 25:54  | 24:00                          | 1:54  | -1:54 | 0:00   |  |  |  |
| 26                    | ×     | 27    | ×     | 28  | 40:00  | 40:00                          | 0:00  | 0:00  | 0:00   |  |  |  |
| 19                    | ×     | 20    | ×     | 21  | 40:25  | 40:00                          | 0:25  | -0:25 | 0:00   |  |  |  |
| 12                    | ×     | 13    | ×     | 14  | 44:54  | 40:00                          | 4:54  | -4:00 | 0:54   |  |  |  |
| 5                     | ×     | 6     | ×     | 7   | 39:59  | 40:00                          | -0:01 | 0:00  | -0:01  |  |  |  |
|                       |       |       |       |     |        |                                |       |       |        |  |  |  |

SOLL ()

Diff

IST

#### In den Detailinformationen können Sie die Abzüge auf Grund der Pauschalität nachvollziehen.

#### HINWEIS:

Die Detailansicht ist lediglich für Mitarbeiter mit Wochensoll verfügbar. Bei Mitarbeitern mit Monatssoll werden Minder-/Mehrzeiten erst mit Durchführung des Monatsabschlusses verrechnet. Das Detail-Icon steht daher nicht zur Verfügung. 15

0:05

0:00

0:25

0:05

0:00

1:15

23

15.07. - 21.07.

22 07 - 28 07

29.07. - 04.08.

Zugang (Std.)

+7:12

29

30

31

Datum

01.07.2019

14.07.2019

21.07.2019

31 07 2019

Saldo Juli

Mi.

0:04

4:30

0:05

0:00

0:14

Art

Übertrag Juni

Mehrzeit

Automatische Korrektur aufgrund wöchentlicher Pauschalität

Automatische Korrektur aufgrund wöchentlicher Pauschalität

Automatische Korrektur aufgrund wöchentlicher Pauschalität

Do.

1:25

0:06

0:05

0:00

Fr.

0:04

0:06

0:05

0:00

Sa

-0:25

-1:54

-0:25

-1:54

-2:51

#### DIENSTPLÄNE > PLANUNG

0

23

Bar

Bar

23:00 - 06:00 Nac

00:00

3:00

30:00 27:00

23:00 - 06:00

140:00 00:00

138:00 32:30

#### PLÄNE KOPIEREN EINSCHLIESSLICH MERKMALE UND BEREICHE

Im Rahmen der Planungshilfen können Sie vorhandene Pläne als Vorlage für die aktuell anstehende Dienstplanung nutzen. Das bietet sich beispielsweise bei rollierenden Wochenplänen an. Mit einer neuen Checkbox können Sie jetzt entscheiden, ob Sie auch Merkmale und Bereiche des zu kopierenden Planes für die neue Dienstplanung zur Verfügung haben wollen. Änderungen in dieser Planvorlage sind selbstverständlich möglich.

|             | ₽.            | Fun  | ktionen 🔻 🛛   | Wochentabelle 🔻       | Planungshilfen für H              | <b>W 44</b> 28.10 03.11.             |          |                            |              | 2019        |
|-------------|---------------|------|---------------|-----------------------|-----------------------------------|--------------------------------------|----------|----------------------------|--------------|-------------|
|             | ſ             | Ù    | Zuruokseize   | #• ∑                  |                                   | <b>Frühere Planu</b>                 | ☆        | Vorschlag                  |              |             |
| . •         | So. 13.10     | Β    | Planhilfen    | vonat (Std.) 🛈        |                                   |                                      |          |                            |              |             |
| 6           | î.            |      |               | L Plan                |                                   |                                      | Into 🗙 — |                            |              |             |
|             |               | -0   | Regelarbeits  | 149:00                |                                   | - ilut >                             | Oktober  | >                          |              |             |
|             |               | 6    | Merkmale      | 184:00 35:00          |                                   |                                      | 01110201 |                            |              |             |
|             |               | 1    | Einstellunger | 106:00                |                                   | Juli 2019                            |          |                            | Oktober 2019 |             |
|             |               | -    | 30:00 32:00   | 138:00 32:00          | <b>KW 27 2019</b> 01.07 07.07.    | 0                                    | KW 4     | <b>2019</b> 07.10 13.10.   |              | 0           |
|             |               |      | 39:00         | 179:24                | KW 28 2019 08.07 14.07.           | 0                                    | KW 43    | <b>2 2019</b> 14.10 20.10. |              |             |
|             |               |      | 39:00 00:00   | 179:24 00:00          |                                   | Ŭ                                    |          |                            |              | Ŭ           |
|             |               |      | 15:00         | 159:00                | KW 29 2019 15.07 21.07.           | 0                                    | KW 43    | <b>3 2019</b> 21.10 27.10. |              |             |
|             |               |      | 40:00 25:00   | 184:00 25:00          | KW 30 2019 22.07 28.07.           | Entscheiden Sie. ob Bereiche/M       | erkmale  |                            |              |             |
| :00 - 14:30 | FRÜ 07:00 - 1 | 4:30 | 4:00          | 144:24                | Bereiche kopieren                 | in die ausgewählte Woche übe         | rtragen  |                            |              |             |
|             | Service       |      | 39:00 35:00   | 179:24 35:00          | Merkmale kopieren                 | werden sollen.                       | lagen    |                            |              |             |
| 37:00       | 0             | 7:00 |               |                       |                                   |                                      |          |                            |              |             |
|             |               |      | 7:30          | 151:30                | Zukünftig bei der KW-Ausw         | ahl keine Planhilfen mehr zeigen     |          |                            |              |             |
| (15:30      |               |      | 40:00 32:30   | 184:00 32:30          | Die Planungshilfen können Sie jed | lerzeit im Funktionen-Menü aufrufen. |          |                            |              | 0           |
| 0.000       |               |      | 15:00         | 159:00                |                                   |                                      |          |                            |              |             |
|             |               |      | 40:00 25:00   | 184:00 25:00          |                                   |                                      |          |                            |              |             |
| :00 - 06:00 | Nac 23:00 - 0 | 6:00 |               | 17:30                 |                                   |                                      |          |                            | ×Schließen   | ✓ Speichern |
|             | Service       |      | 27:00         | × 0:00<br>50:00 32:30 |                                   |                                      |          |                            |              |             |
| @ 6:30      | a             | 6:30 |               |                       |                                   |                                      |          |                            |              |             |
|             |               |      |               | 140.00                |                                   |                                      |          |                            |              |             |

#### SIE VERMISSEN DIE PLANVORSCHLÄGE "GÜNSTIG"?

Diese Planvorschläge stehen nicht mehr zur Verfügung. Für den Kostenüberblick aktivieren Sie bitte die Funktion "Kostenschätzung" in den Standorteinstellungen.

#### DIENSTPLÄNE > PLANUNG

#### SCHNELLERE RÜCKMELDUNG BEI DER DIENSTPLANUNG

Wenn Planänderungen auf Grund von Fehlern nicht übernommen werden können, erhalten Sie einen Fehlerhinweis. Bitte prüfen Sie die gewünschten Änderungen beispielsweise auf Überschneidungen der Dienste. Die Speicherung des neuen Dienstplans ist erst nach Beseitigung der Konflikte möglich.

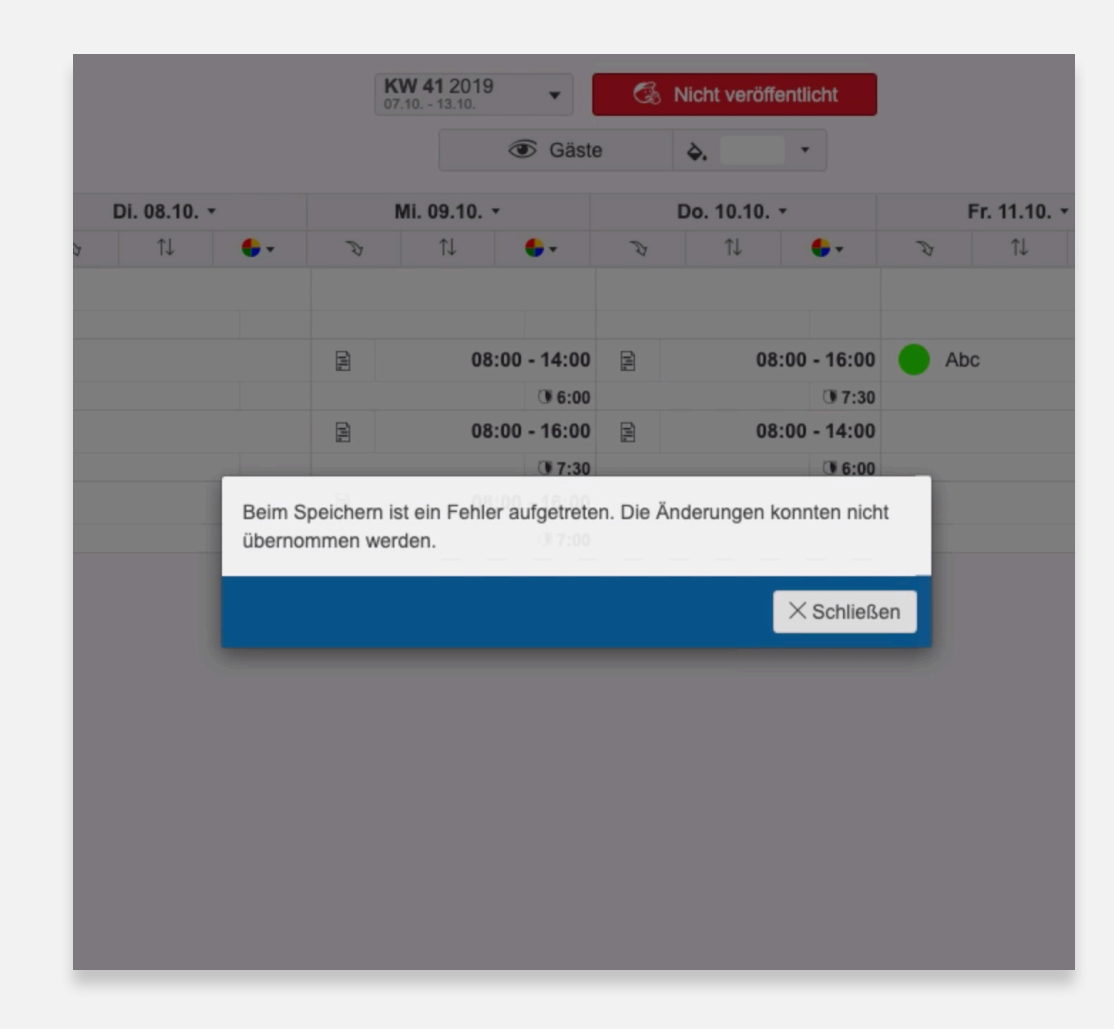

#### BENUTZERMENÜ > STATUS edlohn

#### STATUS EDLOHN\* – SYNCHRONISATION DES BESCHÄFTIGUNGSENDES UND WEITERE OPTIONEN

Über Benutzermenü > "Status edlohn" haben Sie den Verknüpfungs-Status Ihrer Mitarbeiter aller Standorte und Gruppen im Blick. Eine Verknüpfung der Mitarbeiter ist für die korrekte Übermittlung aller Zeiten und Daten aus dem Monatsabschluss nach edlohn notwendig.

Diese Übersicht wurde ergänzt um die von edlohn gemeldeten Austrittsdaten der Mitarbeiter. Die Funktion dient der Synchronisierung von Beschäftigungsenddaten zwischen edlohn und edtime. Vermerkt Ihr Lohnsachbearbeiter in edlohn den Austritt eines Mitarbeiters, wird das Austrittsdatum automatisch zu edtime/ edpep übermittelt. Damit sparen Sie Aufwand bei der Datenpflege. Das Beschäftigungsende wird automatisch zur Verfügung gestellt und von Ihnen mit einer einfachen Bestätigung übernommen.

#### Zwei Wege der Bearbeitung

#### Weg 1: Über "Status edlohn"

#### Weg 2: Über "Ereignisse"

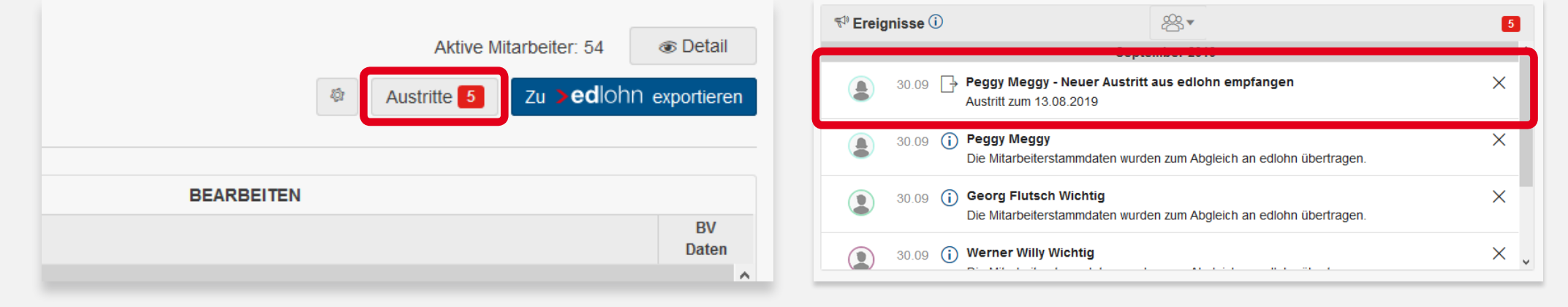

Lesen Sie auf der Folgeseite, wie Sie mit einem Klick auf das Ereignis bzw. auf den Button die Austritte bearbeiten.

\*Diese Funktion steht nur zur Verfügung, wenn Ihr Account mit edlohn, der online Lohn- und Gehaltsabrechnung der eurodata, verbunden ist.

BENUTZERMENÜ > STATUS edlohn

 $\sim$ 

nicht mehr angezeigt.

#### STATUS EDLOHN\* – SYNCHRONISATION DES BESCHÄFTIGUNGSENDES UND WEITERE OPTIONEN

Sie haben folgende Optionen bei der Bearbeitung der Meldungen:

| Austritte                                                                             |                  |                   |     |           |            |             | ×                |  |  |
|---------------------------------------------------------------------------------------|------------------|-------------------|-----|-----------|------------|-------------|------------------|--|--|
| Standort                                                                              | Gruppe           | Mitarbeiter       | BV  | Pers. Nr. | Austritt   | BV Daten    |                  |  |  |
| Fehlerhaftes Austrittsdatum. Bitte prüfen Sie den Vertrag in den Beschäftigungsdaten. |                  |                   |     |           |            |             |                  |  |  |
| Standort 3                                                                            | Standardgruppe 3 | Arnold, Anton     | MD  | 3         | 13.08.2019 | >           | ×                |  |  |
| Standart                                                                              | 0.000            | Raida y ha ida y  | 21/ | Dava Nr   | A          | Destitioune |                  |  |  |
| standort                                                                              | Gruppe           | Mitarbeiter       | BV  | Pers. Nr. | Austritt   | Bestatigung |                  |  |  |
| Standort 2                                                                            | Standardgruppe 2 | Betrand, Berta    | MD  | 3         | 31.08.2019 | Ja          | Nein             |  |  |
| Standort                                                                              | Standardgruppe   | Cilic, Cercan     | VZ  | 5         | 04.09.2019 | Ja          | Nein             |  |  |
| Standort 2                                                                            | Standardgruppe 2 | Dorandon, Daniela | MD  | 9         | 10.07.2019 | Ja          | Nein             |  |  |
| Standort                                                                              | Standardgruppe   | Erel, Elif        | VZ  | 9         | 31.08.2019 | Ja          | Nein             |  |  |
|                                                                                       |                  |                   |     |           |            |             |                  |  |  |
|                                                                                       |                  |                   |     |           |            | ×Abbre      | chen 🗸 Speichern |  |  |
|                                                                                       |                  |                   |     |           |            |             |                  |  |  |

U.

#### JA: edlohn-Austrittsdatum des Mitarbeiters bestätigen

Das aus edlohn übernommene Austrittsdatum wird als Beschäftigungsende in den Beschäftigungsdaten des Mitarbeiters eingetragen. Der Mitarbeiter kann nach diesem Datum die Anwendung nicht mehr nutzen und steht nicht mehr für den Monatsabschluss bereit. Nimmt der Mitarbeiter zu einem späteren Zeitpunkt die Beschäftigung bei Ihnen nochmals auf, sind die Basisdaten vorhanden und werden durch eine neue "Vertragsstrecke" aktiviert.

NEIN: edlohn-Austrittsdatum des Mitarbeiters nicht bestätigen Das Beschäftigungsverhältnis des Mitarbeiters wird nicht beendet. Die Meldung wird

#### Konfliktmeldungen bei Bestätigung

Haben Sie in edtime/edpep in den Beschäftigungsdaten bereits ein abweichendes Beschäftigungsende oder ggf. eine weitere zukünftige Beschäftigung angelegt, ist eine automatische Übernahme des Austrittsdatums nicht mehr möglich. Bitte wenden Sie sich für die Korrektur an edtime-support@eurodata.de

#### BENUTZERMENÜ > STATUS edlohn

#### AUTOMATISCHES BEARBEITEN VON AUSTRITTSMELDUNGEN

Jedes übermittelte Austrittsdatum einzeln bestätigen ist Ihnen zu aufwendig? Nutzen Sie unsere Merkfunktion, die Sie über den Button "Einstellungen" aktivieren.

#### Immer bestätigen

Jedes Austrittsdatum aus edlohn wird direkt in die Beschäftigungsdaten übernommen.

#### Immer ablehnen (nicht empfohlen)

Alle von edlohn übermittelten Austrittsdaten werden ignoriert. Es wird kein Beschäftigungsende eingetragen.

In beiden Fällen erfolgt das Übernehmen/Ablehnen vollständig im Hintergrund. Sie erhalten weder Ereignisse noch eine Meldung in Status edlohn. Lediglich bei Konflikten erhalten Sie ein Ereignis als Hinweis, dass manuelle Änderungen vorgenommen werden müssen.

| Status<br>Q Suche | <b>Edlohn</b>  | All      | e Standorte/Gruppen 🗸 | Alle | Status    | (                | _<br>Ĵ Info ❤   |    | ( | Austritte Z  Individuell entscheiden | <ul> <li>Detail</li> <li>exportieren</li> </ul> |
|-------------------|----------------|----------|-----------------------|------|-----------|------------------|-----------------|----|---|--------------------------------------|-------------------------------------------------|
|                   |                |          | LESEN                 |      |           |                  |                 | BE | ( | Immer bestätigen                     |                                                 |
| Status            | Standort       | Gruppe   | Mitarbeiter           | BV   | Pers. Nr. | edlohn Status    | 🗍 Firma         | н  |   | J                                    | BV<br>Daten                                     |
|                   |                |          |                       |      |           | Nicht ex         | portiert (11)   |    | ( | <ul> <li>Immer ablehnen</li> </ul>   |                                                 |
| Ÿ                 | ED-Saarbrücken | Gruppe 1 | Micha Mini            | VZ   |           | nicht exportiert | Bitte auswählen | ш  |   |                                      | >                                               |
| Š                 | ED-Saarbrücken | Gruppe 1 | Astrid Lindgren       | VZ   |           | nicht exportiert | Bitte auswählen |    |   | Speichern                            | >                                               |
| Ë                 | ED-Saarbrücken | Gruppe 2 | Günther Haasmann      | ΤZ   |           | nicht exportiert | Bitte auswählen | п  |   |                                      | >                                               |
| Š                 | ED-Saarbrücken | Gruppe 3 | Else Lieblein         | VZ   |           | nicht exportiert | Bitte auswählen | L  |   |                                      | >                                               |
| Š                 | ED-Saarbrücken | Gruppe 1 | Lila Vadia            | MI   |           | nicht exportiert | Bitte auswählen |    |   |                                      | >                                               |
| Ŷ                 | ED-Saarbrücken | Gruppe 5 | Matthias Dittrich     | MI   |           | nicht exportiert | Bitte auswählen |    |   |                                      | >                                               |
| Ŷ                 | ED-Saarbrücken | Gruppe 1 | Magdalena Rüdig       | ΤZ   |           | nicht exportiert | Bitte auswählen |    |   |                                      | >                                               |
| Š                 | ED-Saarbrücken | Gruppe 1 | Jörg Hasensein        | VZ   |           | nicht exportiert | Bitte auswählen |    |   |                                      | >                                               |

#### SMARTPHONE APP

### NACHRICHTEN LÖSCHEN IN DER SMARTPHONE-APP

Schluss mit einem überfüllten Nachrichten-Postfach: Ihre Mitarbeiter können empfangene Nachrichten in ihrem Profil löschen. Wichtig: Die Nachrichten sind daraufhin unwiderruflich gelöscht. Bitte informieren Sie Ihre Mitarbeiter, ein Update der Smartphone-App durchzuführen.

#### In der Nachricht

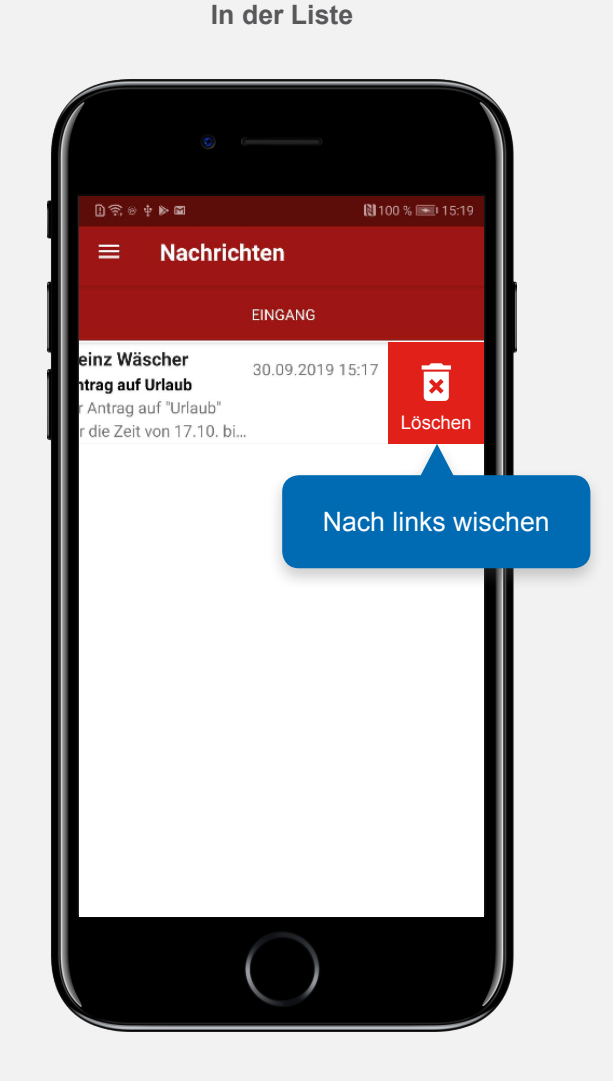

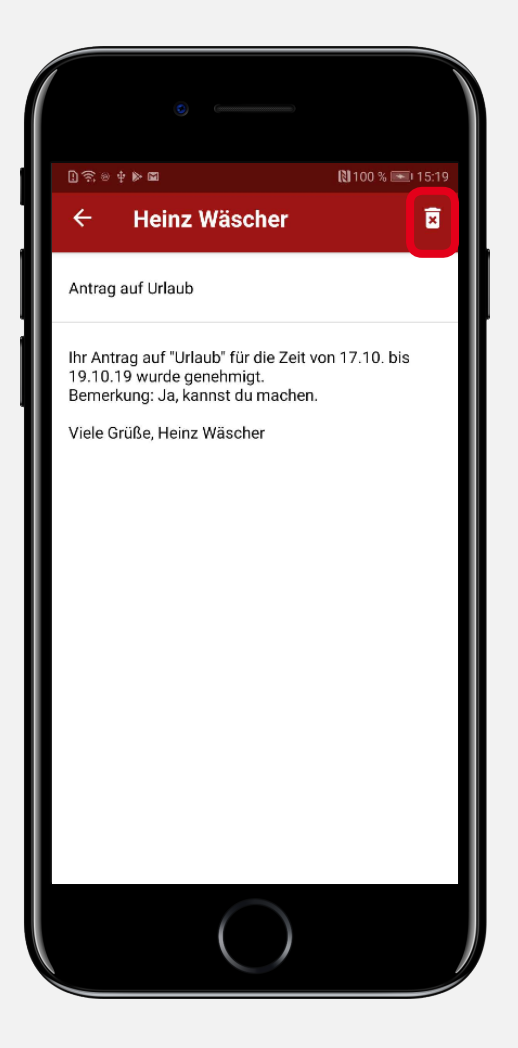

**VERSION 2.35** 

# >edtime >edpep NEUIGKEITEN OKTOBER 2019

#### IMPRESSUM

eurodata AG Großblittersdorfer Str. 257-259 66119 Saarbrücken Vorstand Dieter Leinen Dr. Dirk Goldner

#### Handelsregister beim Amtsgericht Saarbrücken

HRB 101336 Umsatzsteuer - Identifikationsnummer DE 182634634

Tel: +49 681 88 08 234 E-Mail an: edtime-support@eurodata.de Sitz der Gesellschaft Saarbrücken, Deutschland

Aufsichtsratsvorsitzender Franz-Josef Wernze